# CARDIOID SETUP

Use the CARDIOID menu settings with two or more LS118 subwoofers to create a cardioid radiation pattern providing up to 15 dB of rejection behind the subwoofers' arrangement. Select FORWARD for the subwoofer(s) facing the audience, and REAR for the subwoofer(s) facing away from the audience. Here are a few setup examples illustrating how to properly deploy two LS118 subwoofers in a cardioid arrangement.

#### DEUTSCH

Mit den Menüeinstellungen CARDIOID lässt sich mit zwei oder mehr LS 118 Subwoofer eine Nieren-Abstrahlcharakteristik herstellen, die den rückwärtigen Schall um bis zu 15 dB absenkt. Wählen Sie FORWARD für die/den auf das Publikum gerichtete(n) Subwoofer und REAR für entgegensetzt ausgerichtete Subwoofer. Hier ein Paar Setup-Beispiele zum korrekten Aufbau eines Cardioid-Arrangements mit zwei LS118 Subwoofern.

#### FRANCAIS

Utilisez les réglages du menu CARDIOID avec deux caissons grave LS 118 (ou plus) pour créer une radiation fournissant jusqu'à 15 dB de réjection vers l'arrière des caissons grave. Sélectionnez FORWARD pour le(s) caisson(s) grave faisant face au public et REAR pour le(s) caisson(s) grave dos au public. Voici quelques exemples de réglages illustrant la manière correcte de déployer les caissons grave LS 118 dans une configuration cardioïde.

#### ESPANÓL

Utilice la configuración CARDIOID (cardioide) del menú con dos o más subwoofers LS118 para crear un patrón de radiación cardioide con hasta 15 dB de rechazo en la parte posterior de la colocación de los subwoofers. Seleccione FORWARD (delantero) para aquellos subwoofers orientados hacia el público y REAR (trasero) para los subwoofers que no están orientados hacia el público. Aquí encontrará algunos ejemplos de configuraciones que ilustran cómo instalar correctamente dos subwoofers LS 118 en disposición cardioide.

#### 中文

为至少包括2台LS118重低音扬声器的场景使用CARDIOID菜单设置,以形成心形辐射模式,从而在重低音扬声器布局后提供高达15 dB的衰减量。为朝向观众的重低音扬声器选择 FORWARD,为背对观众的重低音扬声器选择REAR.此处是部分设置示例,演示了如何以心形布局正确摆放两台LS118重低音扬声器.

#### РУССКИЙ

Используйте настройки меню CARDIOID для двух или более сабвуферов LS118, чтобы создать кардиоидную диаграмму излучения звука с понижением амплитуды звук а, излучаемого сзади сабвуферов, на 15 дБ.

وأ) رباكمل FORWARD رتخا. ةي عرفالا توصلا تارباكم فالخ ضفارا، زم لب يسيد 15 عال إلصي ام رفوي يبالق عاعش إطمن ءاشن إلا 15118 ةي عرفالا توصلاا تارباكم زم رثاكاً وأ ني رباكم عم CARDIOID تم تاريك من مرث كال أو أن يورباكم عم ES110 تم تادادع إمدختس يوب المحاص المحاص ا

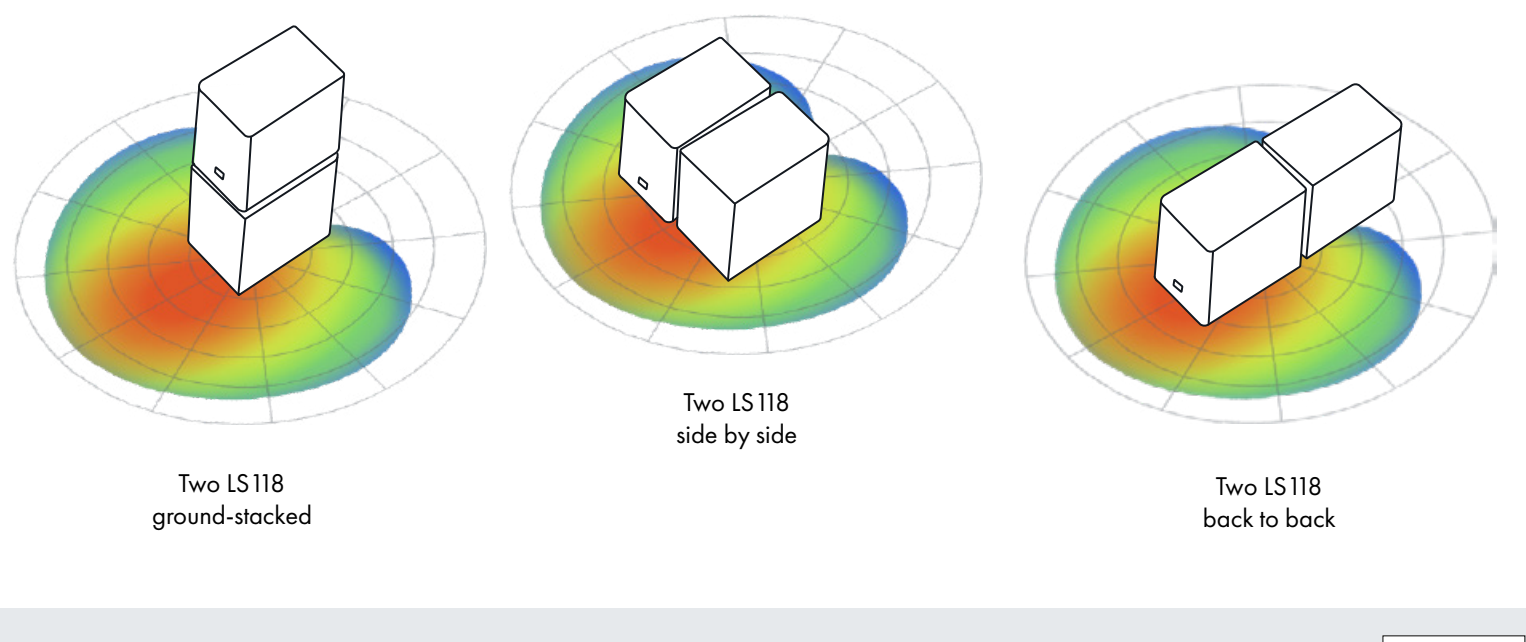

#### **Mailing Address**

QSC, LLC 1675 MacArthur Boulevard Costa Mesa, CA 92626-1468 USA

#### Telephone

**Main**: +1.714.754.6175 Sales & Marketing: +1.714.957.7100 or toll free (USA only): +1.800.854.4079 Customer Service: +1.714.957.7150 or toll free (USA only): +1.800.772.2834

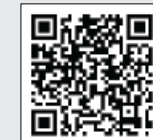

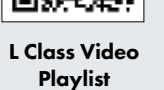

# DEPLOYMENT

### Refer to User Manual for deployment safety details for:

- Ground-stacking using QSC adapter accessories
- Pole mounting using QSC SP-26 or SP-36 accessory poles
- Suspended/Flying using 4x M10 eyebolts

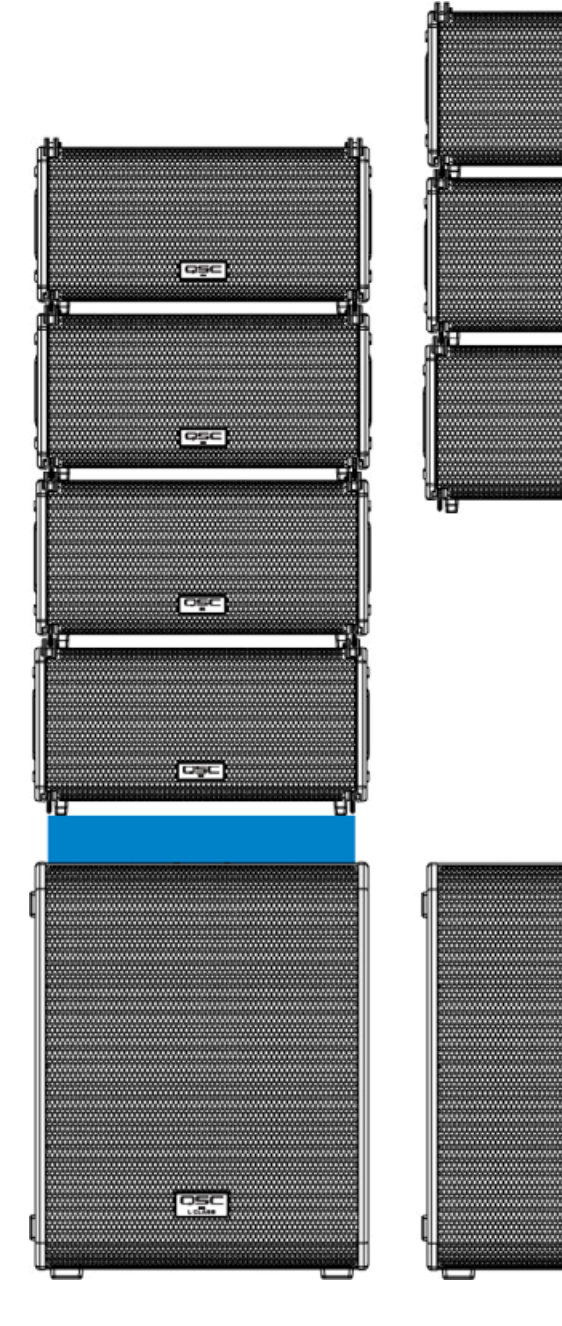

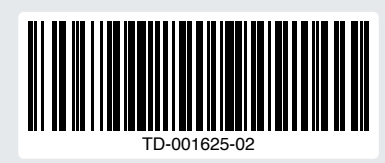

For the latest version of this document please go to **qsc.com**.

©2024 QSC, LLC. All rights reserved. QSC and the QSC logo are registered trademarks of QSC, LLC in the U.S. Patent and Trademark Office and other countries.

Email

info@qsc.com

service@qsc.com

Sales & Marketing: +1.714.754.6174

Customer Service: +1.714.754.6173

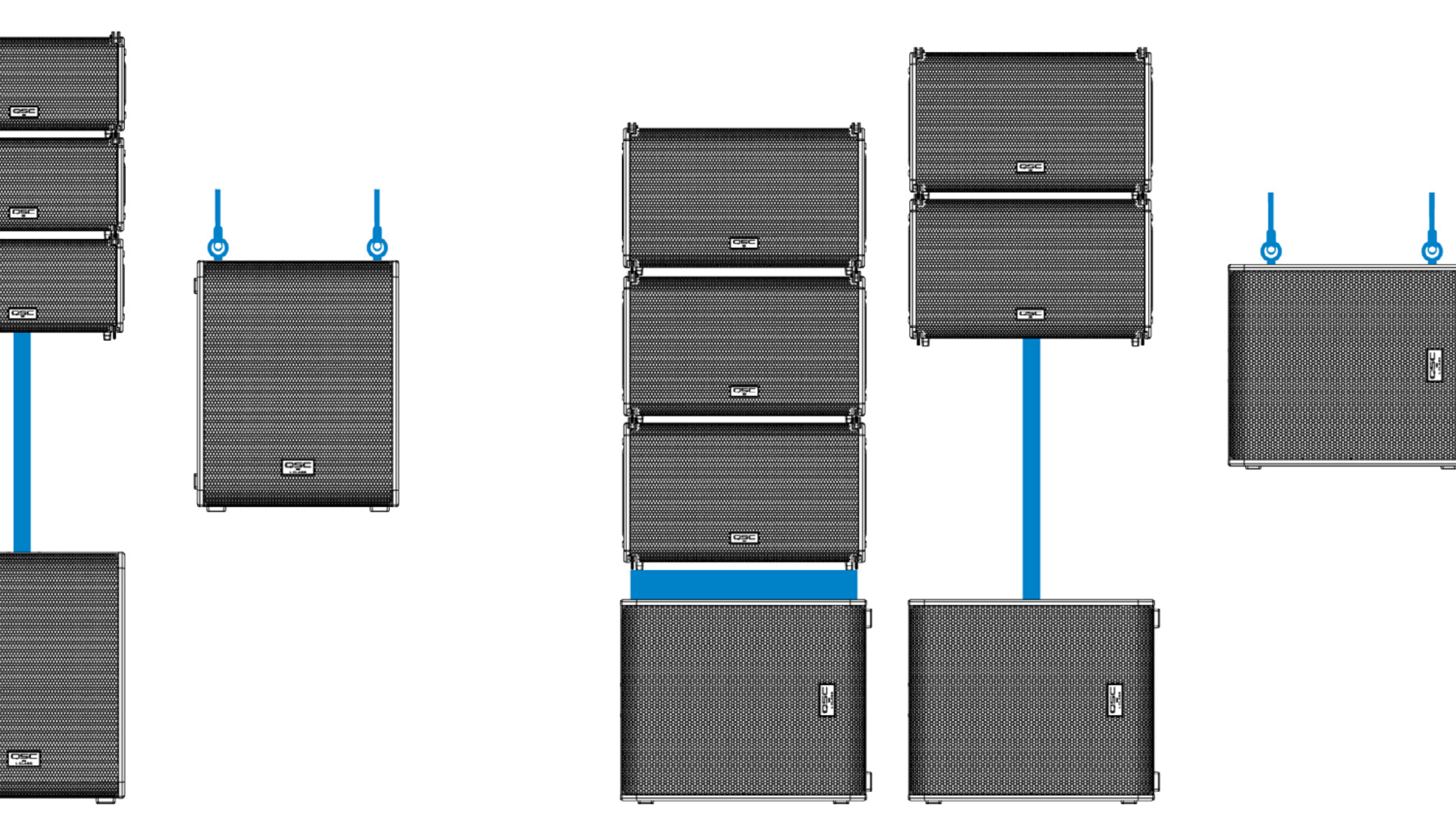

LA108 deployments with LS118 subwoofer

LA112 deployments with LS118 subwoofer

# **Quick Start Guide**

GIAGE

AAAAAAAA

LS118 Active Subwoofer

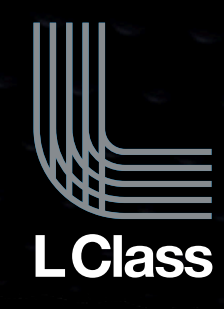

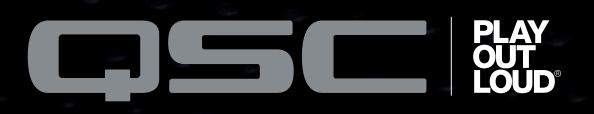

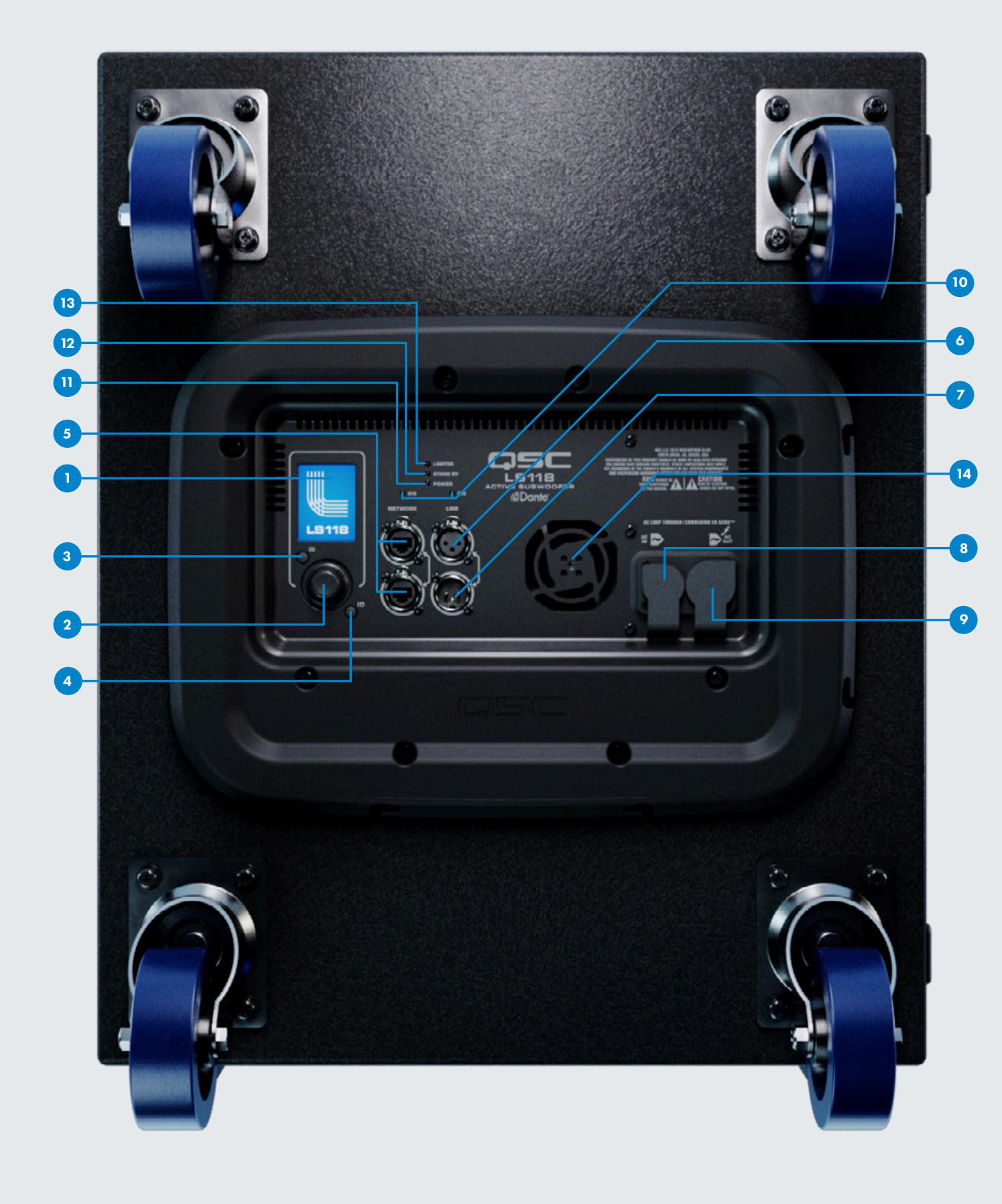

- 1 Displays Menus and Settings
- 2 Rotate to adjust gain, select values, and press for enter
- 3 Push to enter the Menu, or return to Home Screen from Menu
- 4 Push to ID subwoofer in SysNav<sup>™</sup> or Q-SYS Ecosystem
- **5** Dual-switch EtherCON connections to SysNav<sup>™</sup> and/or Dante<sup>®</sup>-enabled system
- 6 Balanced analog input connection for line level sources

Francais

réglages

1 Affichage des menus et

2 Tournez pour régler le gain

sélectionner les valeurs et appuyez pour valider

3 Appuyez pour entrer dans le

menu, ou retournez à l'écrar

d'accueil à partir du menu

l'enceinte dans SysNav ou

analogique symétrique pour le

sources de niveau ligne

Appuyez pour identifier

Q-SYS Ecosystem

#### Deutsch

#### 1 Zeigt Menüs und Einstellungen an

- 2 Drehknopf mit Tastfunktion zur Navigation durch das Menü
- 3 Drücken, um das Menü aufzurufer oder von einem Menü zum Startbildschirm zurückzukehrer 4 Drücken, um Lautsprecher in
- SysNav oder im Q-SYS zu identifizieren 5 Netzwerkanschlüsse (EtherCON, im Switchmodus) für die
- Intergration in ein Dante®-Netzwerk oder zum Steuern über SysNav/Q-SYS
- Symmetrischer Analog-Eingang fü Quellen mit Line-Pegel 7 Symmetrischer Analog-Ausgang
- (Thru) des symmetrischen Eingangs 8 Verriegelbarer powerCON True 1
- Netzanschluss 9 Verriegelbare powerCON True 1
- Buchse zum Durchschleifen des Netzanschlusses
- 10 Zeigt an, dass am zugehörigen Eingang ein Signal anliegt 11 Zeigt an, ob der Subwoofer
- eingeschaltet ist 12 Anzeige für den Standby-Modus
- 13 Aktivitätsanzeige für den DSP-Limiter des Subwoofers
- 14 Variable Lüftergeschwindigkeit
- graves est sous tension 12 Indique le mode veille

sur l'entrée associée

11 Indique que le caisson de

TRUE1

13 Indique que le limiteur du DSP du caisson de graves est actif variable 14 Ventilateur à vitesse variable

2 Girar para ajustar la ganancia, seleccionar valores y presionar para confirmar

1 Muestra los menús y los ajustes

3 Presionar para acceder al menú o para volver a la pantalla de inicio desde el

Español

4 Pulsar para identificar el altavoz en SvsNav o en el ecosistema Q-SYS 5 Conexiones EtherCON de

- Connexions EtherCON à double commutateur vers doble conmutador para SvsNav et/ou un svstème SysNav y/o sistema con compatible Dante®. Dante® habilitado 6 Connecteur d'entrée
  - 6 Entrada analógica balanceada para fuentes de nivel de línea 7 Salida analógica balanceado
- Connecteur de renvoi de sortie analogique symétrique (Thru (Thru) paralela a la entrada câblé en parallèle de l'entrée balanceada symétrique
- 8 Entrada de alimentación AC 8 Embase d'alimentation con seguro powerCON TRUE1 électrique verrouillable 9 Pass-thru de alimentación AC
- powerCON TRUE1 con seguro powerCON TRUE 9 Embase de renvoi secteu 10 Indica que hay señal en la
- verrouillable powerCON entrada asociada 1 Indica que el subwoofer está 10 Indique que le signal est prés
  - encendido 2 Indica el modo Standby
  - 13 Indica que el DSP del
  - subwoofer está activando el limitador
  - 14 Ventilador de velocidad

## HOME SCREEN

### 7 Parallel (Thru) balanced analog output connection of the balanced input

- 8 PowerCON TRUE1 locking AC Power inlet
- 9 PowerCON TRUE1 locking AC Power pass-thru
- **10** Indicates that signal is present on the associated input
- 11 Indicates that the subwoofer is powered on
- **12** Indicates Standby Mode
- 13 Indicates that the subwoofer DSP is limiting
- 14 Variable speed ventilation fan

|    | 中文                                          |    | РУССКИЙ                                                                                       | العربية                                                                                                    |   |
|----|---------------------------------------------|----|-----------------------------------------------------------------------------------------------|----------------------------------------------------------------------------------------------------|---|
| 1  | 显示菜单和设置                                     | 1  | Меню и настройки дисплея                                                                      | يعرض القوائم والإعدادات                                                                                               | 1 |
| 2  | 转动可以用来调节增益,<br>选择数值,按下进入                    | 2  | Вращать для регулировки<br>усиления или выбора<br>значения, нажать пля врода                  | أدر هذا المفتاح لضبط الكسب، وتحديد القيم، واضغط عليه<br>للدخول                                                        | 2 |
| 3  | 按下进入菜单,或从<br>菜单返回主屏幕                        | 3  | значения, нажать для ввода<br>значения<br>Нажать для входа в меню<br>или для возврата из меню | اضغط هنا للدخول إلى القائمة، أو العودة إلى الشاشة الرئيسية من<br>القائمة                                              | 3 |
| 4  | 按下可以识别在<br>SysNav或Q-SYS软件<br>中的扬声器          | 4  | на главный экран<br>Нажать для идентификации<br>колонки в SysNay или                          | أو SysNav اضغط هنا للتعرف على مكبر الصوت في نظام<br>Q-SYS Ecosystem                                                   | 4 |
| 5  | 双网络的EtherCon连<br>接器,用来连接<br>SvsNav和/或Dante® | 5  | Q-SYS Ecosystem<br>Подключения EtherCON с                                                     | و / أو نظام SysNav ثنائية التبديل بنظام BiherCON اتصالات<br>*Dante يدعم<br>اتصال ادخال تناظ c، وتوان لصالا مستوه الخط | 5 |
|    | 系统                                          |    | системе SysNav и/или<br>Dante®                                                                | سندن ۽ حال ڪري ڪري ڪرورن ڪري ڪري ڪري ڪري<br>للمد خلات (Thru/من خلال) اتصال إخراج تناظري متوازن ومتواز                 | 7 |
| 0  | 牛関模拟输入口用未<br>连接Line 信号源                     | 6  | Балансный/симметричный<br>аналоговый вход <sub>и</sub> ля                                     | ليتوارية<br>PowerCON TRUE۱ قفل مدخل طاقة التيار المتردد                                                               | 8 |
| 7  | 将平衡输入信号平行<br>直通输出                           |    | источников линейного<br>уровня                                                                | PowerCON TRUE۱ قفل معبر طاقة التيار المتردد                                                                           | 9 |
| 8  | powerCON TRUE1锁<br>定交流电源接口                  | 7  | Параллельный (Thru)<br>аналоговый выход на<br>симметричный вход                               | يشير إلى وجود إشارة على المدخل المرتبط                                                                                | Þ |
| 9  | powerCON TRUE1锁<br>定交流电源环出                  | 8  | Разъем питания<br>переменного напряжения                                                      | يشير إلى ان مضخم الصوت في وضع التشغيل<br>يشير إلى وضع الاستعداد                                                       | 1 |
| 10 | 表示相关输入信号已                                   |    | powerCON TRUE1 с<br>фиксацией                                                                 | الخاص عضخم الصوت مقيد ١٣ DSP بشر، إلى أن                                                                              | 1 |
|    | 接通                                          | 9  | Параллельный (Thru)<br>разъем питания                                                         | مروحة تهوية متغيرة السرعة                                                                                             | 1 |
| 11 | 表示重低音扬声器已<br>经接通电源                          |    | переменного напряжения<br>powerCON TRUE1 с                                                    |                                                                                                    |   |
| 12 | 表示待机模式                                      |    | фиксацией                                                                                     |                                                                                                    |   |
| 13 | 表示重低音扬声器                                    | 10 | показывает наличия<br>сигнала на соотв. входе                                                 |                                                                                                    |   |
| 14 | 变速通风扇                                       | 11 | Показывает, что на<br>сабвуфер подано питание                                                 |                                                                                                    |   |
|    |                                             | 12 | Показывает режим<br>ожидания                                                                  |                                                                                                    |   |
|    |                                             | 13 | Показывает, что DSP<br>сабвуфера в режиме<br>ограничения сигнала                              |                                                                                                    |   |

14 Изменяемая скорость вращения вентилятора

| A Main Left Sub            |   |
|----------------------------|---|
| A Main Left Sub            |   |
| GAIN<br>+ 2.0 (8)          |   |
| + <b>2.0</b> <sub>αB</sub> |   |
|                            |   |
| +12 -                      |   |
|                            |   |
|                            | 6 |
|                            |   |
|                            |   |
| -100                       |   |
| SENSITIV                   |   |
| 8 (S) DEEP EQ + 24.0 (9)   |   |
|                            |   |
|                            |   |
|                            |   |
|                            |   |
|                            |   |
|                            |   |
|                            |   |
|                            |   |
|                            |   |
|                            | 3 |

#### **Fault Warning**

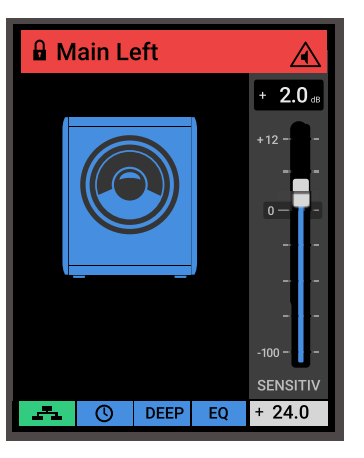

- Red status bar features warning icon.
- Subwoofer should be serviced.

- 1 Rotate to adjust gain on HOME screen, or select values in the MENU. Press to confirm a selected value.
- 2 Press to access the MENU from the HOME screen, or press while in the MENU to return to the HOME screen
- 3 Press ID button to identify subwoofer location when connected to SysNav<sup>™</sup> or Q-SYS Ecosystem
- 4 Information on Subwoofer Name and Status
- 5 Displays the security lock status of the subwoofer
- 6 Current Gain level for the subwoofer
- **7** Visual representation of the subwoofer (based on cardioid setting)
- 8 Network icon displays if the subwoofer is connected to the active network
- 9 Displays current Input Sensitivity setting

#### WARNING: The suspens

present potential safety hazard QSC has no knowledge of the actual structural integrity of the facility in which these productions of the facility in which these productions of the facility in which these productions of the facility in which the section of the facility in which the section of the facility is the facility in which the section of the facility is the facility in which the section of the facility is the facility in which the section of the facility is the facility in which the section of the facility is the facility in which the section of the facility is the facility in which the section of the facility is the facility in which the section of the facility is the facility in which the section of the facility is the facility in which the section of the facility is the facility in which the section of the facility is the facility in which the section of the facility is the facility in which the section of the facility is the facility in which the section of the facility is the facility is the are used. Therefore, the syste user and/or installer bear sole responsibility for properly installing the equipment and complying with all applicab andards and regulatory requirements. Rigging or suspension of equipment shou be performed only by certified and licensed rigging technician

#### Deutsch

- 1 Drehknopf zum Einstellen des Gains im HOME Bildschirm oder um Werte in den Menüs auszuwählen Drücken, um einen gewählten Wert zu bestätigen
- 2 Drücken, um vom HOME Bildschirm aus das MENÜ aufzurufen, oder im MENÜ drücken, um zum HOME Bildschirm zurückzukehren
- 3 Drücken Sie die ID-Taste, um den Lautsprecher zu identifizieren wenn dieser mi SysNav oder mit Q-SYS verbunden ist
- 4 Informationen zu Name und Status des Subwoofers
- 5 Status der Sicherheitsverriegelung de lautsprechers
- 6 Aktueller Gain-Wert des Lautsprechers
- 7 Visuelle Darstellung des Subwoofers (basierend au Kardioideinstellung)
- 8 Netzwerk-Symbol zeigt an, ob der Lautsprecher mit einem aktiven Netzwerk verbunden ist
- 9 Anzeige der aktuell eingestellte Eingangsempfindlichkeit

#### Francais

- 1 Tournez pour régler le gain sur l'écran HOME, ou électionnez une valeur dans le MENU. Appuvez pour confirmer la valeur sélectionnée.
- 2 Appuvez pour accéder a MENU depuis l'écran HOME, ou appuyez penda que vous êtes dans le MENU pour revenir à l'écran HOM
- 3 Appuyez sur le bouton ID pour identifier l'emplacem de l'enceinte lorsqu'elle est connectée à SysNav ou à Q-SYS Ecosystem
- 4 Informations sur le nom et l'état du caisson de araves
- 5 Affiche l'état du verrouillage de sécurité de l'enceinte
- 6 Niveau de gain actuel de l'enceinte
- 7 Représentation visuelle du caisson de graves (basée su les réglages cardioïdes)
- 8 L'icône réseau s'affiche si l'enceinte est connectée à réseau actif
- 9 Affiche le réglage actuel de a sensibilité d'entrée

#### Español

- 1 Girar para ajustar la aanancia en la pantalla de inicio o seleccionar los valores en el menú. Pulsa para confirmar un valor seleccionado
- 2 Presionar para acceder a menú desde la pantalla de inicio o presionar desde el menú para volver a la pantalla de inicio
- 3 Pulsar el botón ID para identificar la ubicación del altavoz si está conectado a SysNav o al ecosistema Q-SYS
- 4 Información sobre el nombre v el estado del subwoofer
- 5 Muestra el estado del bloqueo de seguridad del altavoz
- 6 Nivel de ganancia actual de altavoz
- 7 Representación visual del subwoofer (basado en la configuración cardioide)
- 8 El icono de red permanece visible en caso de que el altavoz esté conectado a una red activa
- 9 Muestra la configuración de sensibilidad de entrada actual

#### 中文

- 1 转动该旋钮可以在主屏幕 上调节增益,或者选择菜 单中的数值。按下,确认 选择的值
- 2 按下时可从主屏幕访问菜 ê。在菜单中按下,可以 返回主屏幕 3 连接到SvsNav或 O-SYS软件时,按<sup>-</sup>
- D按钮, 可以识别扬 声器位置 4 有关重低音单元的名
- 称和状态的信息 5 显示扬声器安全锁状
- 6 扬声器当前增益电平
- 7 亚低音扬声器的视觉 效果 (基于心形设置)
- 8 如果扬声器连接到有 效的以太网中,则会 显示网络图标
- 9 显示当前输入灵敏度设置

- РУССКИЙ Вращать для регулировки
- усиления на экране НОМЕ либо для выбора значений в MENU. Нажать для полтверждения выбранного значения
- 2 Нажать для перехода в меню с главного экрана, либо нажать в режиме меню для возврата на главный экран
- 3 Нажать кнопку ID для идентификации местоположения колонки п подключении к SysNav или Q-SYS Ecosystem
- Информация об имени и статусе Сабвуфера
- 5 Отображает статус защиты колонки
- 6 Текущий уровень усиления , колонки
- 7 Визуальное представление сабвуфера (на основе кардиоидной настройки)
- 8 Значок сети показывает подключена ли колонка к действующей сети
- 9 Отображает текущее значение чувствительности входа

#### العريبة

- أدر هذا المفتاح لضبط الكسب على الشاشة الرئيسية، أو تحديد القيم في القائمة. اضغه هنا لتأكيد القيمة المحددة
- 2 اضغط هنا للدخول إلى القائمة من الشاشة أو للعودة إلى الشَّاشُةُ الرئيسية إذا كُنت في القائمة
- لتحديد موقع مكبر الصوت ID اضغط على Q-SYS أو SysNav عند الاتصال بنظام Ecosystem
- 4 معلومات عن اسم مضخم الصوت ووضعها
- 5 يعرض حالة قفل الأمان لمكبر الصوت
- 6 مستوى الكسب الحالي لمكبر الصوت
- التمثيل المرئي لمضخم الصوت (بناءً على الإعداد القلبي)
- 8 يظهر رمز الشبكة إذا كان مكبر الصوت متص
- 9 يعرض إعداد حساسية الإدخال الحالي

## MENU MAP

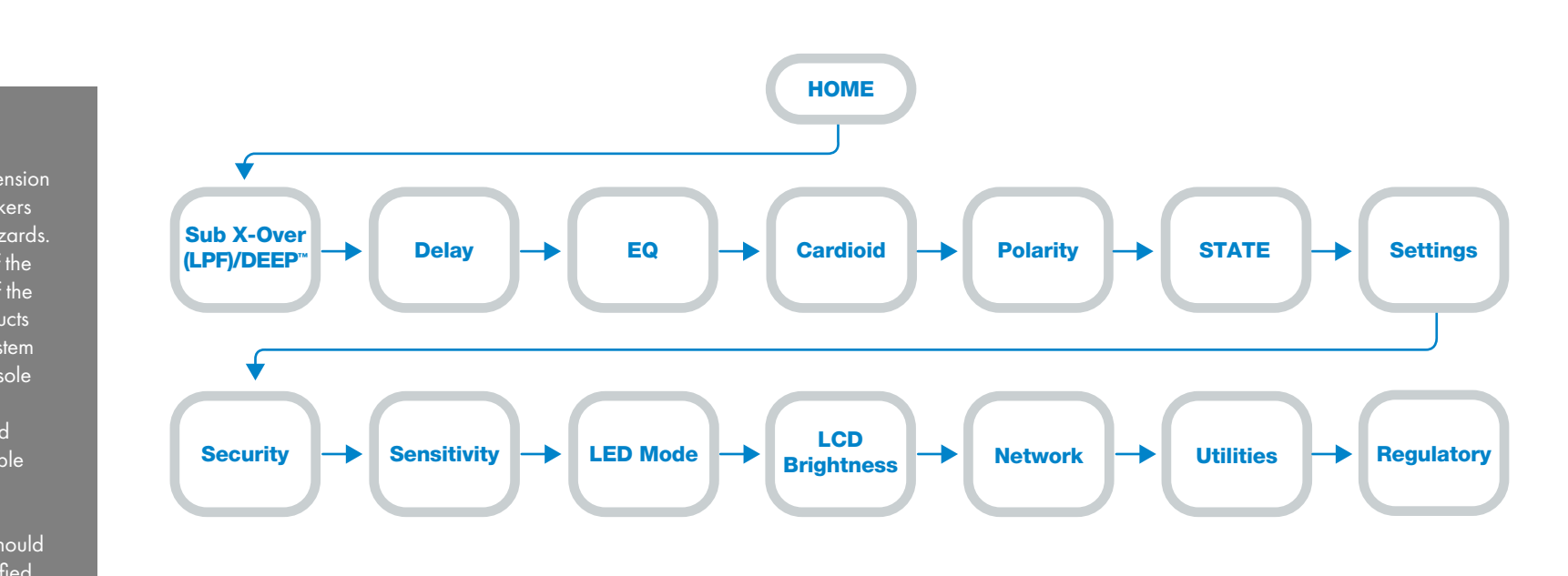